ANNEX F Fundamental Issues, Current Status and Initiatives Taken to Date, and Solutions

| Annex F: Fundamental Issues, Current Status and Initiatives Taken to Date, and Solution                                                 | 15                                                                                                    |                                                                                                    | Item<br>No. |
|----------------------------------------------------------------------------------------------------|----------------------------------------------------------------------------------------------------|----------------------------------------------------------------------------------------------------|-------------|
| Cause 1) Poor understanding among government agencies and facility owners                                                               | Current Status and Initiatives Taken to Date by GSIS & Related Agencies                                                                                                    | Solution                                                                                                    | _           |
| Insufficient awareness of natural hazard risks                                                                                          | Raising awareness of natural hazard risks                                                                                                    | Raising awareness of natural hazard risks                                                                                                    |             |
| () Insufficient awareness of natural hazards                                                                                            | [Status]<br>-Avareness of natural hazard risks improved due to initiatives led by the National Disaster<br>Risk Reduction & Management Council (NDRRMC) and disasters experienced in the past few<br>years.<br>[Initiatives]<br>-Given the enforcement of RA No. 10121 (Disaster Risk Reduction & Management Act, 2010),<br>PAGSAS, PHIVOLCS and other technical institutions of the country are proceeding with the<br>preparation of hazard maps on a country-wide basis, and improvements have been made to<br>hazard assessment tools.<br>-Initiatives are being taken in connection with the preparation of basic plans for disaster<br>reduction and management by local governments, such as having a technical institution<br>provide technical support for risk assessment.                                                                                                    | [Sharing of information on natural disaster risks and loss evaluation]<br>+Provide NDRRC and policyholders with hazard information using a risk-based premium<br>calculation tool.<br>+Prepare a list of policyholders without natural disaster coverage, provide policyholders with<br>information on natural disaster risks based on the list and encourage expansion of coverage.<br>With respect to agencies with no insurance coverage at all, provide information on natural<br>disaster risks through DCLG and encourage them to take out insurance.                                                                                                    | Ð           |
| (ii) Aware of natural hazard risks, but no sense of the magnitude of damage that might occur                                            | [Status]<br>-Quantitative assessment of damage from natural disasters has yet to be performed.<br>-Although the establishment of hazard maps on natural disaster risks is in progress on a<br>nationwide level, no tool to assess the estimated damage on a facility on a monetary basis is in<br>place.<br>[Initiatives]<br>-While the Philippines CAT model (for earthquakes and typhoons) was created in 2014 with<br>the support of the World Bank as part of the disaster isk financing support, it is not a tool<br>that can individually assess the damage to facilities of local governments.                                                                                                    | [Sharing of information on natural disaster risks and loss evaluation]<br>-Share information on natural disaster risks and expected loss of applicable facilities with<br>policyholders without the natural disaster coverage by using the risk-based premium<br>calculation tool and encourage them to take out insurance in line with disaster risks.<br>-In 2017, information on risks associated with earthquakes, typhoons and flooding will be<br>shared with respect to public schools (local government, Dept6) that correspond to facilities<br>covered in this study to encourage them to secure a budget for widening coverage in 2018.<br>-A 5 for means of information sharing, make use of the insurance remewal process,<br>consultation with DepEd, DPWH, DCLG and other competent authorities, and the nationwide<br>insurance promotion caravan activity handled by CSIS.                                                                                                    | 2           |
| Poor understanding of public property insurance                                                                                         | Enhancing understanding of public property insurance                                                                                                    | Enhancing understanding of public property insurance                                                                                                    |             |
| i) Poor understanding of the effectiveness of natural disaster insurance                                                                | Improving the procedure for claims payment; enhancing the awareness of the role as disaster<br>risk financing                                                                                                    | Improvement of claims payment procedure; enhancement of awareness of the role as disaster risk financing                                                                                                    |             |
| a. Require a long period of time after a disaster to receive claims; procedure is cumbersome                                            | [Status]<br>-Public property insurance is an insurance system based on actual damage compensation and<br>requires a reasonable period for damage assessment and claims payment procedure.<br>-Although the submission of documents proving the amount of damage, and time is<br>required before dams payments in made-ised within two months of damage, and time is<br>required before dams payments in made-ised within two months of damage being incurred<br>due to typhoon Yolanda at Tadoban Airport and rice storage warehouses and due to the<br>earthquase in Bohol at the city hall, edc.<br>[Initiatives]<br>-GSIS is planning to implement an automated paperiess system for handling processes up to<br>claims payment. Also, GSIS is applying for a systems development budget for implementing<br>the system for property insurance for automobiles.<br>-Although natural disaster parametric insurance for local governments is scheduled to be<br>to the request for a subsalfy for insurance premiums made by the local governments to<br>To have GSIS insurance program take root, briefing sessions (RP acrawan) are held in six<br>regions across the country every year and will be held also in the future. | [Continuation of nationwide insurance promotion crawan]<br>-Continue to use the insurance promotion crawan to enhance the awareness of the claims<br>payment procedure, required documents and other procedures necessary for prompt claims<br>payment after an accident.<br>-Produce and distribute a brochure to visualize the procedure of insurance and calims<br>payment.<br>-Produce and distribute a brochure to visualize the procedure of insurance and calims<br>payment.<br>-Produce and distribute a brochure to visualize the procedure of insurance and calims<br>payment.<br>-Consider the case of an outbreak of a large-scale disaster.<br>-Consider the possibility for simplifying the claims payment process.                                                                                                    | 3           |
| b. As in the past, will somehow cope without insurance coverage                                                                         | [Initiatives]<br><sist actual="" explanations="" given="" insurance<br="" on="" property="" provides="" recovery="" support="" the="" through="">in the aftermath of the Yolanda typhoon and the Bohol earthquake at times of sharing<br/>information with related agencies.</sist>                                                                                                    | [Information sharing through the nationwide insurance promotion caravan]<br>- URRM funding may be used for permium payment on natural disaster insurance, as<br>provided for in Sec. 21 of NDRRM Act No. 10121. This reflects the government policy of<br>covering the financial requirement to cope with disaster by preparing natural disaster<br>insurance, etc., not by government funding. Share information in the insurance promotion<br>caravan and in the insurance renewal process.<br>[Consider revision of eductible provision concerning natural disasters]<br>- Revise the existing deductible provision concerning natural disasters for typhon and<br>flooding, paying the insurance claim on a smaller-scale disaster to accerate the use of<br>insurance and to raise awareness of its availability.                                                                                                    | ۲           |
| C. Expect to obtain central government funding for recovery after a disaster, and more<br>advantageous to use this funding              |                                                                                                    | [Information sharing through the nationwide insurance promotion caravan]<br>+ Peat-disaster support by the central government and domors is uncertain in terms of its<br>possibility, size and timing, in the meanwhile, property insurance can respond to financial<br>needs for restoration (a reliable rela-transfering measure),<br>+ Explain by continuing in the insurance promotion caravan,                                                                                                    | \$          |
| ii) Poor understanding of premium payment                                                                                               | Promoting understanding of premium payment                                                                                                    | Enhancement of understanding of premium payment                                                                                                    |             |
| <ul> <li>LDRRM funding cannot be appropriated to insurance premiums / LDRRM funding is<br/>insufficient</li> </ul>                      | [Status]<br>- LDRRM funding may be appropriated to premium payment.<br>- LDRRM funding may be used for advance disaster prevention activities, including premium<br>payment, as provided for in RA No. 10121, and more people are understanding this.<br>- On the other band, the funds are actuably used predirentially for advance purchasing of<br>goods for emergency response and are not for taking out insurance.                                                                                                    | [Information sharing through NDRRMC and PR caravan]<br>-Encourage the need to take out insurance coverage and to secure a budget for insurance<br>premiums by promoting awareness of natural disaster risks.                                                                                                    | 6           |
| b. Adjustment of replacement costs would increase insured amount and result in higher<br>premiums even if the premium rate is unchanged |                                                                                                    | [Reduction in the premium rate by the risk-based premium rate calculation tool]<br>-GSIS should explain to agencias and DBM that the use of insurance is a reasonable risk<br>transfer strategy commensurate with the estimated financial cost in the event of a disaster and<br>that investment in DRR can result in reduced premium rates.<br>-Present the scope of premium rate discounts based on investment in DRR to policyholders<br>with reference to the risk-based insurance premium calculation tool.                                                                                                    | Ø           |
| (iii) Poor understanding of underinsurance<br>a. No awareness that policies can reduce claims naid due to underinsurance                | Promoting understanding of the contents of GSIS insurance policies                                                                                                    | Promoting understanding of GSIS insurance policies     [Use of the nationwide insurance promotion caravan to promote understanding of insurance                                                                                                    |             |
|                                                                                                    | GSIS encourages policyholders to perform appraisal assessment of the value of insurance<br>every three years athough it is not compulsory.<br>It is the responsibility of policyholders to declare appropriate replacement costs as the value<br>of insurance.<br>GSIS does not keep track of underinsurance, and it is only when an incident subject to claims<br>payment occurs that GSIS tracks replacement costs based on a report from a third-party<br>adjustor.                                                                                                    | bolice) of instruction of the second second | 8           |
| b. Belief that coverage is sufficient, even if underinsured, due to low frequency of accidents<br>causing total loss                    |                                                                                                    |                                                                                                    | 9           |
| c. Want minimum necessary insurance                                                                                                    | [Status]<br>-GSIS currently underwrites at insurance rates based on PIRA tariff and cannot assess the<br>estimated damage amount based on natural disaster risk.                                                                                                    | [Designing the contents of natural disaster insurance coverage by using a risk-based<br>insurance premium calculation tooi]<br>explain to the agencies concerned that policies can be made commensurate with the risks by<br>setting sublimits for each class of disaster based on replacement costs adjusted with reference<br>to losses by class and frequency of disaster using the insurance premium calculation tool.                                                                                                    | 00          |

| Annex F: Fundamental Issues, Current Status and Initiatives Taken to Date, and Solutions                                                        |                                                                                                    |                                                                                                    |     |  |  |  |  |  |
|----------------------------------------------------------------------------------------------------|----------------------------------------------------------------------------------------------------|----------------------------------------------------------------------------------------------------|-----|--|--|--|--|--|
| Cause                                                                                                    | Current Status and Initiatives Taken to Date by GSIS & Related Agencies                                                                                                    | Solution                                                                                                    | No. |  |  |  |  |  |
| <ol><li>Public property insurance scheme not functioning properly</li></ol>                                                                     |                                                                                                    |                                                                                                    |     |  |  |  |  |  |
| ① Compulsory coverage of public infrastructure not properly enforced                                                                            | Enforcement of compulsory coverage by public property insurance by means of legal<br>amendment                                                                                                    | Enforcement of compulsory coverage by public property insurance by means of legal<br>amendment                                                                                                    |     |  |  |  |  |  |
| i) Some agencies not required by law to have compulsory coverage                                                                                | Expansion of assets subject to compulsory coverage by means of legal amendment                                                                                                    | Expansion of assets subject to compulsory coverage by means of legal amendment                                                                                                    | I   |  |  |  |  |  |
| Ia. RA No. 656 Property Insurance Act covers only central government and LGU (1st class and<br>above) facilities with respect to municipalities | [[Initiatives]<br>-Expansion of assets subject to compulsory coverage to include all LGU assets by means of<br>amendment to the Property Insurance Act RA No. 656.<br>Congressman Tim gapiled for deliberation of the amendment of bill RA No. 656 to the House<br>of Representatives in the current 17th Congress.<br>-The amendment bill calls for expanding compulsory coverage to include all government<br>agencies with the exception of those currently excluded.<br>-According to GSS, the amendment bill is expected to pass as a revised law by June 2017<br>which is when the budget proposal for P72018 is due.<br>Note, however, that atthough the add bill was submitted by the same congressman in the<br>16th Congress, deliberation could not be completed and the bill did not pass at the time. | [Prepare Implementation rules and regulations (IRR) after legal amendment]<br>• Prepare provisions for IRR that will be made by GSIS after RA656 is revised.                                                                                                    | \$  |  |  |  |  |  |
| Ib. RA No. 656 Property Insurance Act does not define the scope of assets subject to insurance<br>coverage                                      |                                                                                                    | [Enforcement of compulsory coverage for natural disaster]<br>-Shrer information on natural disaster with the risk-based premium calculation tool, explain<br>the need of natural disaster coverage to name policyholders.<br>-RA No. 655 calls for insurance coverage for damage to assets that may arise, as indicated in<br>the COA Memorandum (December 14, 2016).<br>-Explain the need to new policyholders without natural disaster coverage, making use of the<br>insurance renewal process.                                                                                                    | ŵ   |  |  |  |  |  |
| ii) Legal compliance inconsistent                                                                                                    | Promotion of enforcement of legal compliance                                                                                                    |                                                                                                    | l   |  |  |  |  |  |
| ia. Legal compliance is inconsistent, with even facilities required by law to have coverage<br>actually being uninsured                         | [[Initiatives]<br>-OCLG (Department of Communication and Local Governments) sent out a notice along with a<br>list of uninsured agencies to uninsured agencies encouraging them to take out insurance (May<br>2016).<br>-Commission of Audit (COA) issued a notice to its auditors (December 2016) to check the<br>compliance status of government agencies with RA No. 656 when conducting audits.                                                                                                    | [Monitoring of improvement status after the COA notice]<br>Monitor the status of insured red are then notice was issued by COA.<br>•The monitoring process should identify natural disaster coverage by type.                                                                                                    | æ   |  |  |  |  |  |
| b. No proper list of uninsured agencies                                                                                                    | (Status)<br>(Satus)<br>-(SSIS has established a list of uninsured parties by government agency.<br>-Alhough the list includes those without the coverage of fire, liability and automobile<br>insurance, (SSI cannot confirm the status of insured/uninsured parties with respect to natural<br>disaster coverage through its management system.                                                                                                    | [Establishment of a list of agencies without natural disaster insurance coverage]<br>-GSIS has established a list of unismed parties by government agency.<br>-Identify the insured with fire coverage but no natural disaster coverage on the list to help<br>promote widening coverage when insurance is renewed.                                                                                                    | 8   |  |  |  |  |  |
| c. No arrangements for penalizing uninsured agencies                                                                                            | [Initiatives]<br>•Penalty regulations applied for uninsured parties will be clarified in the RA656 revision.                                                                                                    | [Prepare Implementation rules and regulations (IRR) after legal amendment]<br>-Clarify penalty regulations applied for uninsured parties in IRR after the RA656 revision.                                                                                                    | 63  |  |  |  |  |  |
| Replacement costs not calculated properly                                                                                                    | Creation of system for the appraisal of replacement costs                                                                                                    | Creation of system for the appraisal of replacement costs                                                                                                    | ĺ   |  |  |  |  |  |
| <ol> <li>No requirements or regulations concerning appraisal of replacement costs</li> </ol>                                                    | [Status]<br>(Status]<br>cSIST encourages policyholders to assess the value of insurance every three years although<br>CSIS has no authority to make this compulsory.<br>-While GSIS insurance is compulsory, underwriting cannot be rejected. For this reason, the<br>value of insurance declared deviatus considerably from replacement costs, and even if the<br>deviation is identified, there is no rejecting the underwriting.                                                                                                    | [Embed incentives in an insurance policy to encourage elimination of underinsurance]<br>'With respect to the application of insurance value based on the appriasial of replacement<br>costs, consider relaxing underinsurance requirements (underinsurance regulations will not be<br>applied up to 80% of replacement costs) and discounting insurance premiums.<br>[Mandate assessing replacement costs]<br>·Provide for guidelines on apprasing replacement costs in Implementation Rules and<br>Regulations (IRR) when the legal amendment to RA No. 656 Act is enforced.                                                                                                    | \$6 |  |  |  |  |  |
| (ii) No system for keeping track of replacement costs                                                                                           | [Status]<br>-No method to confirm whether the value of insurance declared by a policyholder covers the<br>replacement cost.                                                                                                    | [Confirmation of replacement costs by GSIS]<br>-The replacement cost of general buildings can be estimated from the construction market<br>unit prices depending on the size and structure of the building.<br>-Establish a simplified replacement cost checking system as an U/W tool.                                                                                                    | Ø   |  |  |  |  |  |
| iii) No budget for assessing replacement costs                                                                                                  | [Status]<br>-With the exception of transport infrastructure, a budget for appraisal of insurance value<br>based on replacement costs is not accounted for under the annual budget.                                                                                                    | [Evaluation of replacement costs by the insured]<br>-X-MRT3 and MAR, here is on impediment to using outside vendors instead of in-house<br>production. It is possible to assess replacement costs every three years and to perform<br>expraide budgeting.<br>-Both evaluating replacement costs every three years and preparing a budget for appraisal<br>are possible.<br>-With respect to schools, DPWH's standard unit prices set based on standard class are<br>available for use.<br>-With respect to public facilities and office buildings of government agencies, DPWH which<br>undertakes the role of constructing public facilities evalibilises an organization that assesses<br>replacement costs. (National Building Department of DPWH, which is responsible for the<br>maintenance of government buildings, can assume the role.) | 8   |  |  |  |  |  |

ANNEX H Operation Manual for Risk-based Premium Rate Calculation Tool

## Data Collection Survey on the Insurance Mechanism for Incentivizing Disaster Resilient Public Infrastructure in Metro Manila Risk Based Premium Rate Calculation Tool

- QGIS and Tool Installation -

March 2017 JICA Study Team

# Outline

- 1. Preparation for Installation
- 2. QGIS Installation
- 3. Tool Installation
- 4. How to Calculate Risk Based Price

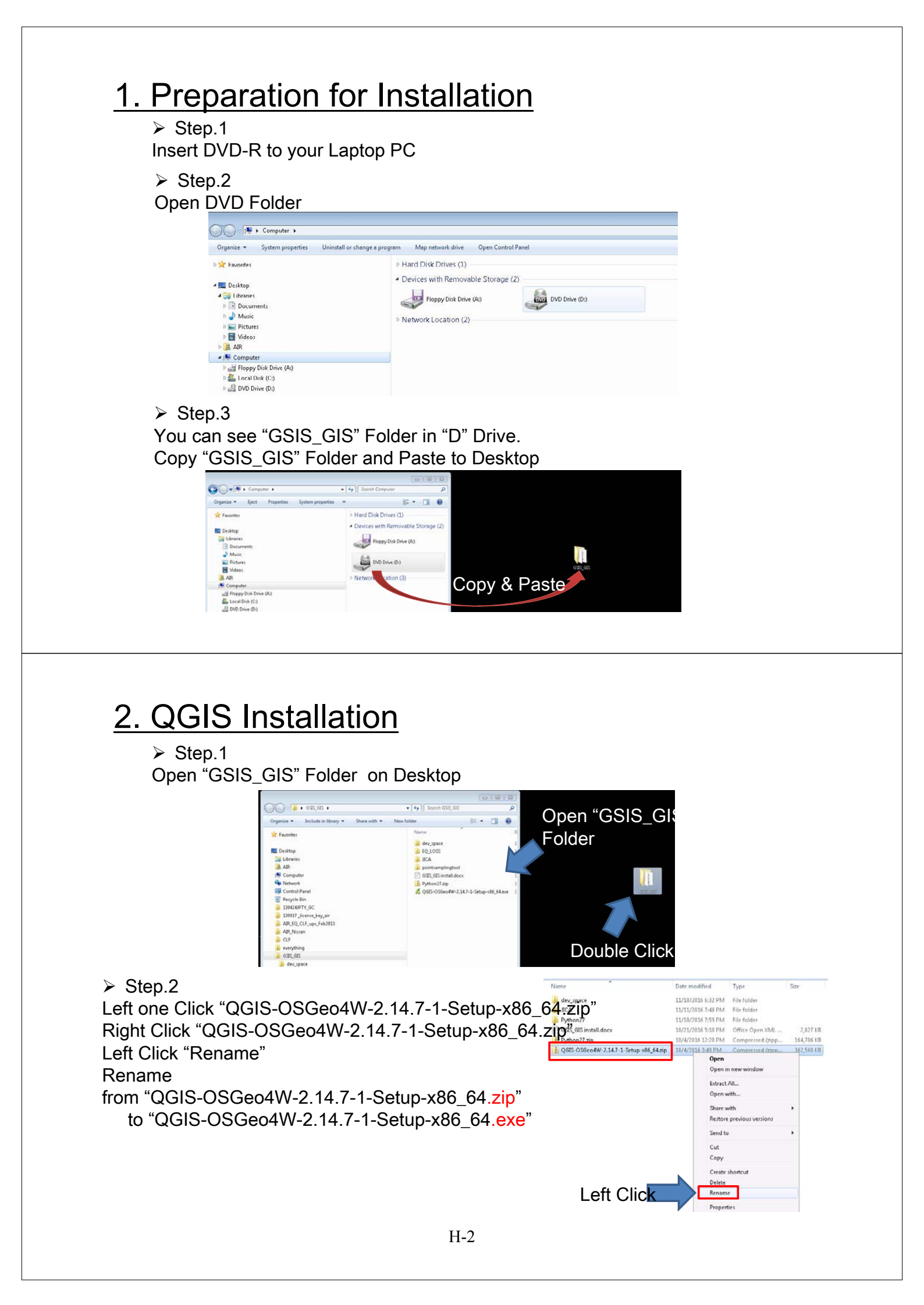

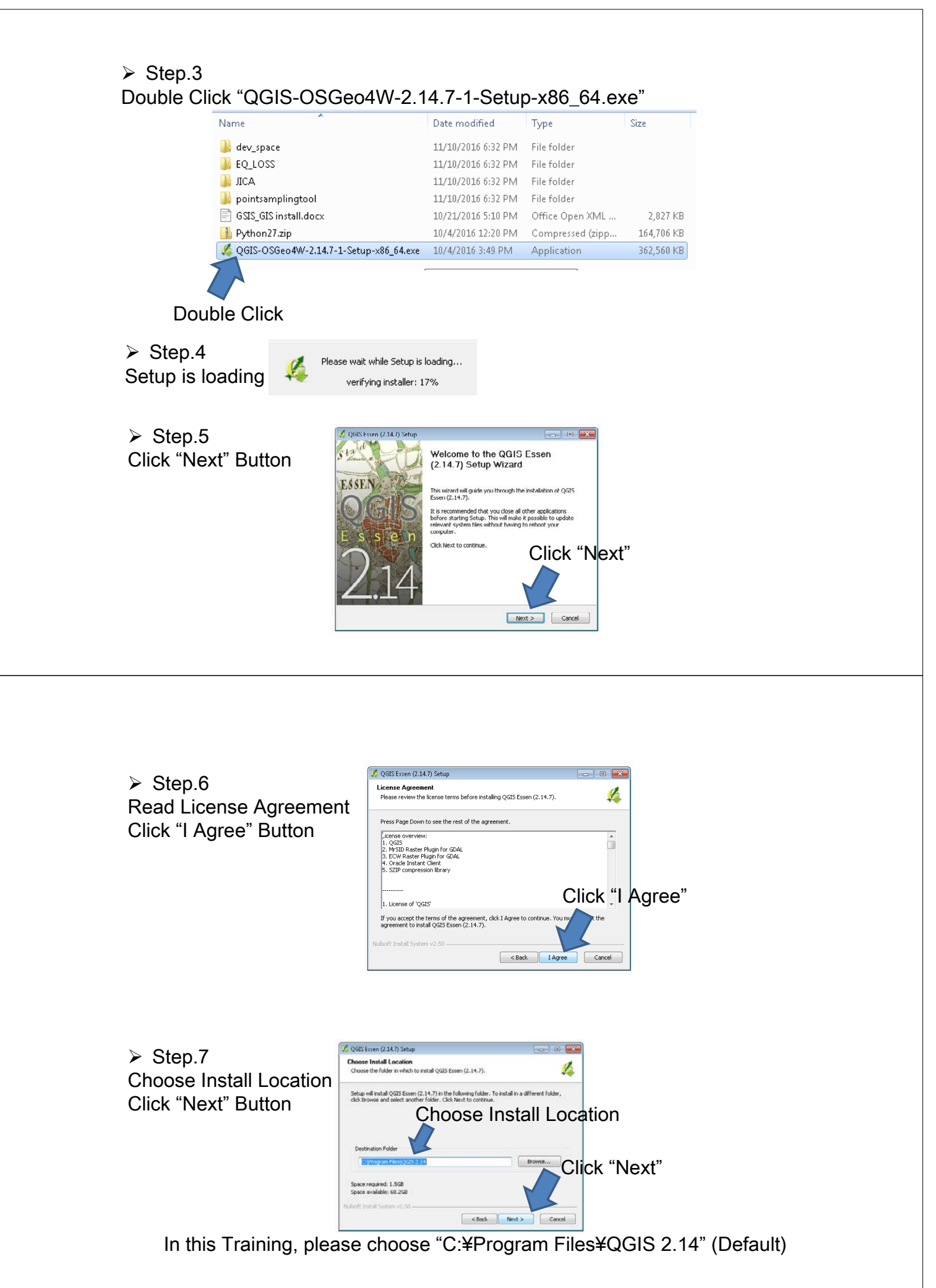

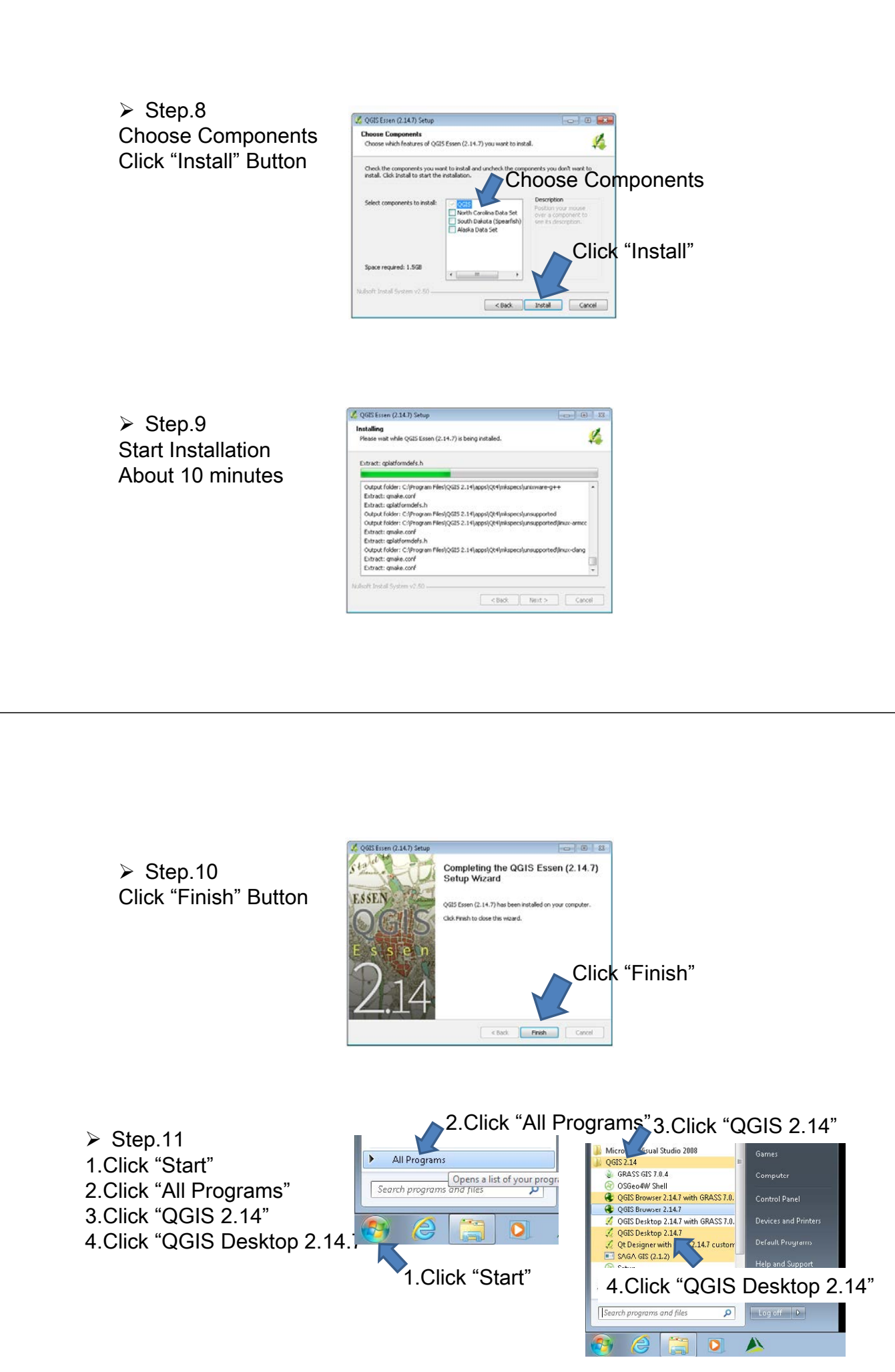

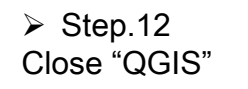

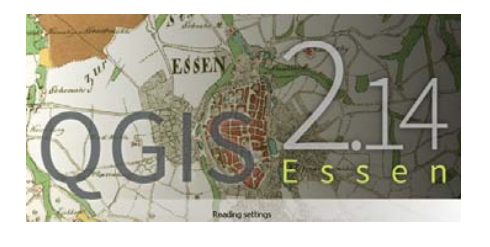

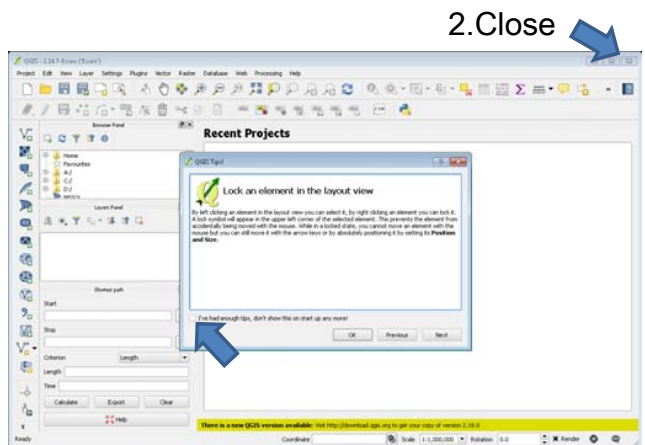

# **QGIG Installation is finished!!**

## 3. Tool Installation

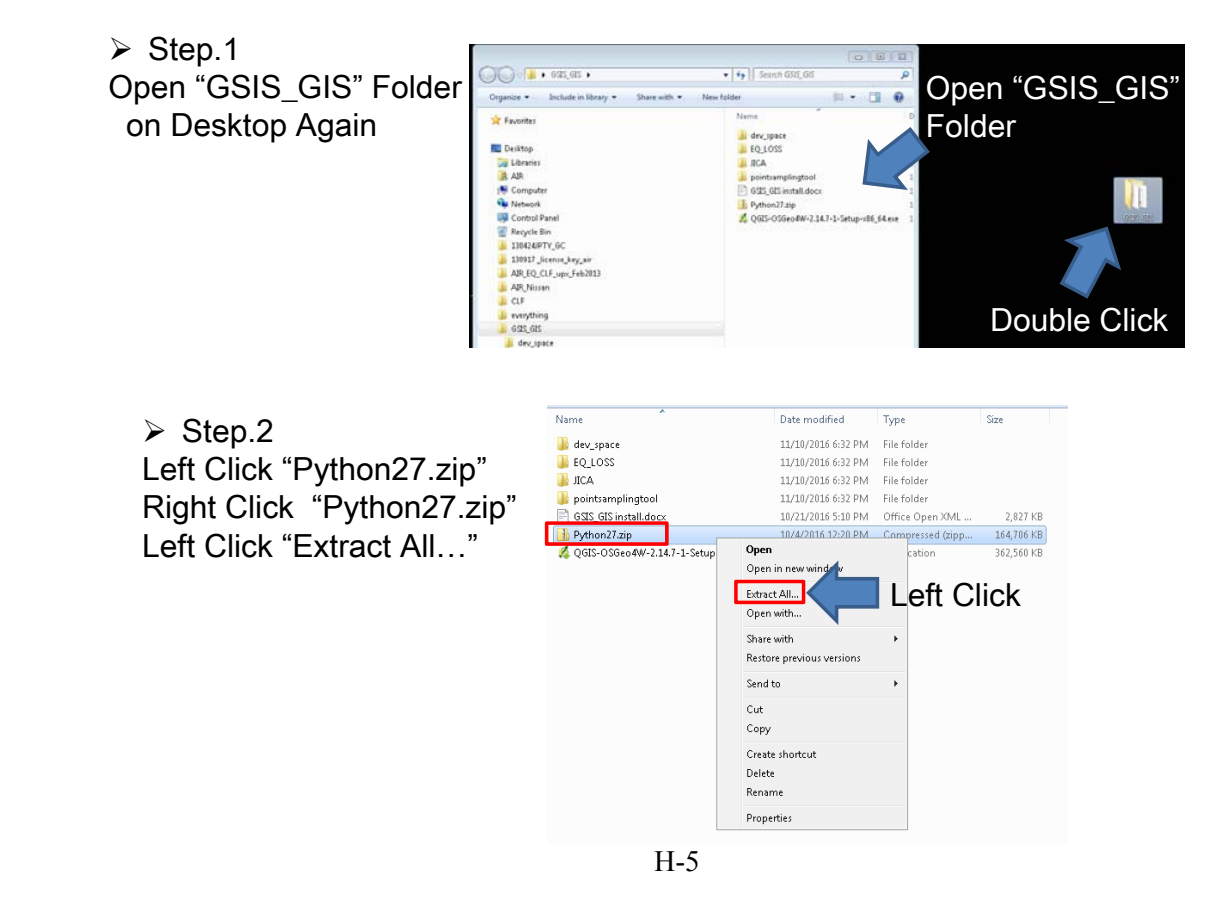

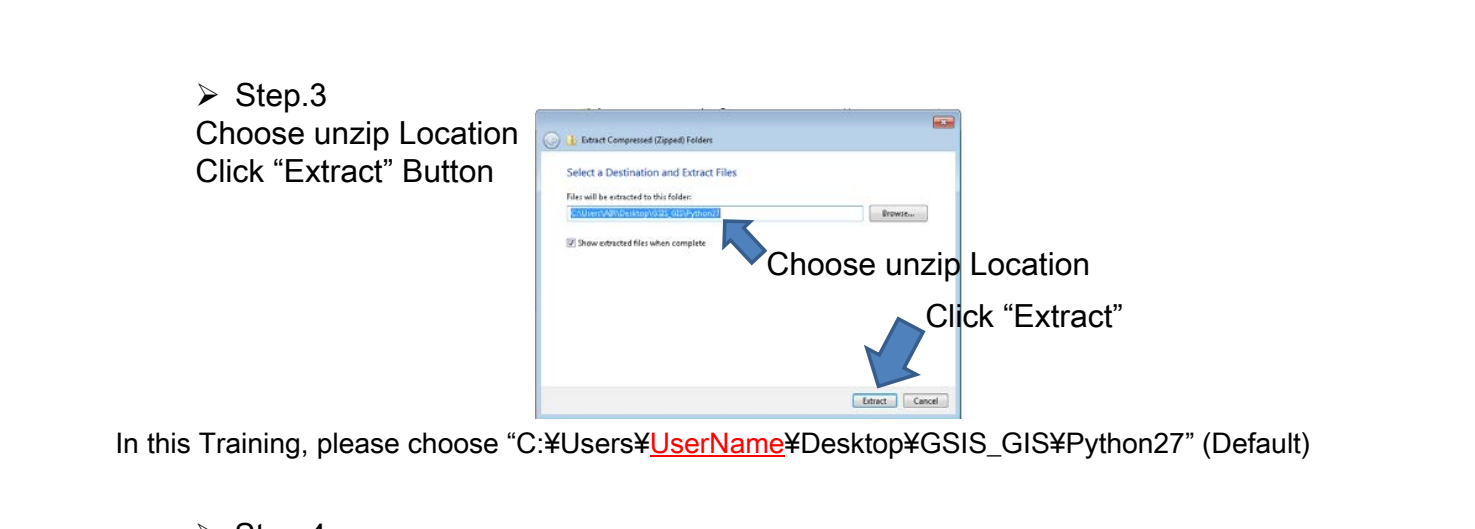

| ) 🚯 Extract Com<br>Select a Dest<br>Ries will be extra<br>CAUser/VAR<br>2) Show extra | Personal (Coppet) Folders Innation and Extract Files Inter the totaler IS Copying 11,945 items (492,M8) Team Pythem27,2ig - Joythem27 (CSythem27) Admust Pythem27 (CSythem27) Copying 11,945 items (492,M8) Team Pythem27,2ig - Joythem27 (CSythem27) Admust Pythem27 (CSythem27) Copying 11,945 items (492,M8) Team Pythem27,2ig - Joythem27 (CSythem27) Copying 11,945 items (492,M8) Team Pythem27,2ig - Dythem27 (CSythem27) Copying 11,945 items (492,M8) Team Pythem27,2ig - Dythem27 (CSythem27) Copying 11,945 items (492,M8) Team Pythem27,2ig - Dythem27 (CSythem27) Copying 11,945 items (492,M8) Team Pythem27,2ig - Dythem27 (CSythem27) Copying 11,945 items (492,M8) Team Pythem27,2ig - Dythem27 (CSythem27) Copying 11,945 items (492,M8) Team Pythem27,2ig - Dythem27 (CSythem27) Copying 11,945 items (492,M8) Team Pythem27,2ig - Dythem27 (CSythem27) Copying 11,945 items (492,M8) Team Pythem27,2ig - Dythem27 (CSythem27) Copying 11,945 items (492,M8) Team Pythem27,2ig - Dythem27 (CSythem27) Team Pythem27 (CSythem27) Team Pythem27,2ig - Dythem27 (CSythem27) Team Pythem27,2ig - Dythem27 (CSythem27) Team Pythem27 (CSythem27) Team Pythem27,2ig - Dythem27 (CSythem27) Team Pythem27,2ig - Dythem27 (CSythem27) Team Pythem27,2ig - Dythem27 (CSythem27) Team Pythem27,2ig - Dythem27 (CSythem27) Team Pythem27,2ig - Dythem27 (CSythem27) Team Pythem27,2ig - Dythem27 (CSythem27) Team Pythem27,2ig - Dythem27 (CSythem27) Team Pythem27,2ig - Dythem27 (CSythem27) Team Pythem27,2ig - Dythem27 (CSythem27) Team Pythem27,2ig - Dythem27 (CSythem27) Team Pythem27,2ig - Dythem27 (CSythem27) Team Pythem27,2ig - Dythem27 (CSythem27) Team Pythem27,2ig - Dythem27 (CSythem27) Team Pythem27,2ig - Dythem27 (CSythem27) Team Pythem27 (CSythem27) Team Pythem27 (CSythem27) Team Pythem27 (CSythem27) Team Pythem27 (CSythem27) Team Pythem27 (CSythem27) Team Pythem27 (CSythem27) Team Pythem27 (CSythem27) Team Pythem27 (CSythem27) Team Pythem27 (CSythe | <ul> <li>dev_space</li> <li>EQ_LOSS</li> <li>JICA</li> <li>Pointsamplingtool</li> <li>Python27</li> <li>GSIS_GIS install.docx</li> <li>Python27.zip</li> </ul> |                |
|---------------------------------------------------------------------------------------|----------------------------------------------------------------------------------------------------|----------------------------------------------------------------------------------------------------|----------------|
|                                                                                       | Net                                                                                                    | 🔏 QGIS-OSGeo4W-2.14.7-1-Se                                                                                                    | tup-x86_64.exe |

# Step.5 Open "C:¥Program Files¥QGIS 2.14¥apps" Folder Delate "Python27" Folder

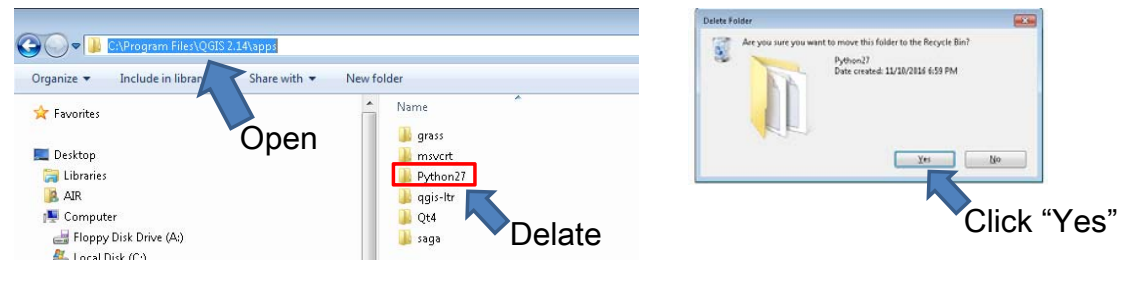

#### > Step.6

Open "GSIS\_GIS¥Python27" Folder on Desktop and Copy "Python27" Folder Paste "Python27" Folder to "C:¥Program Files¥QGIS VER¥apps¥"

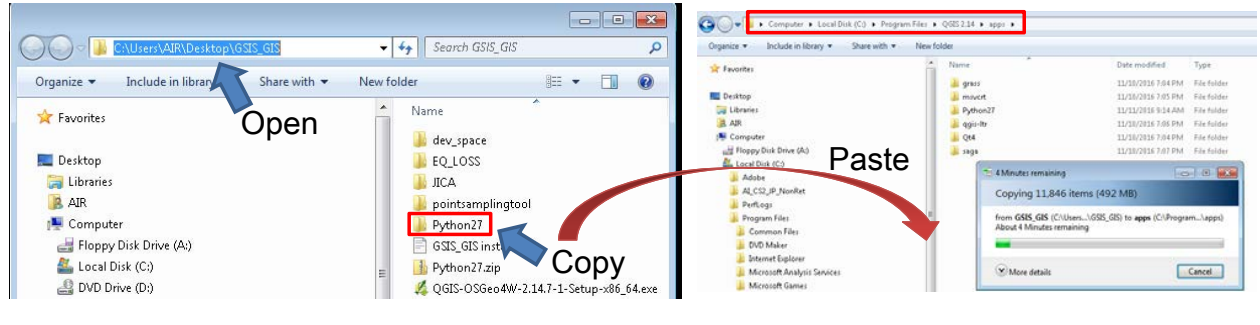

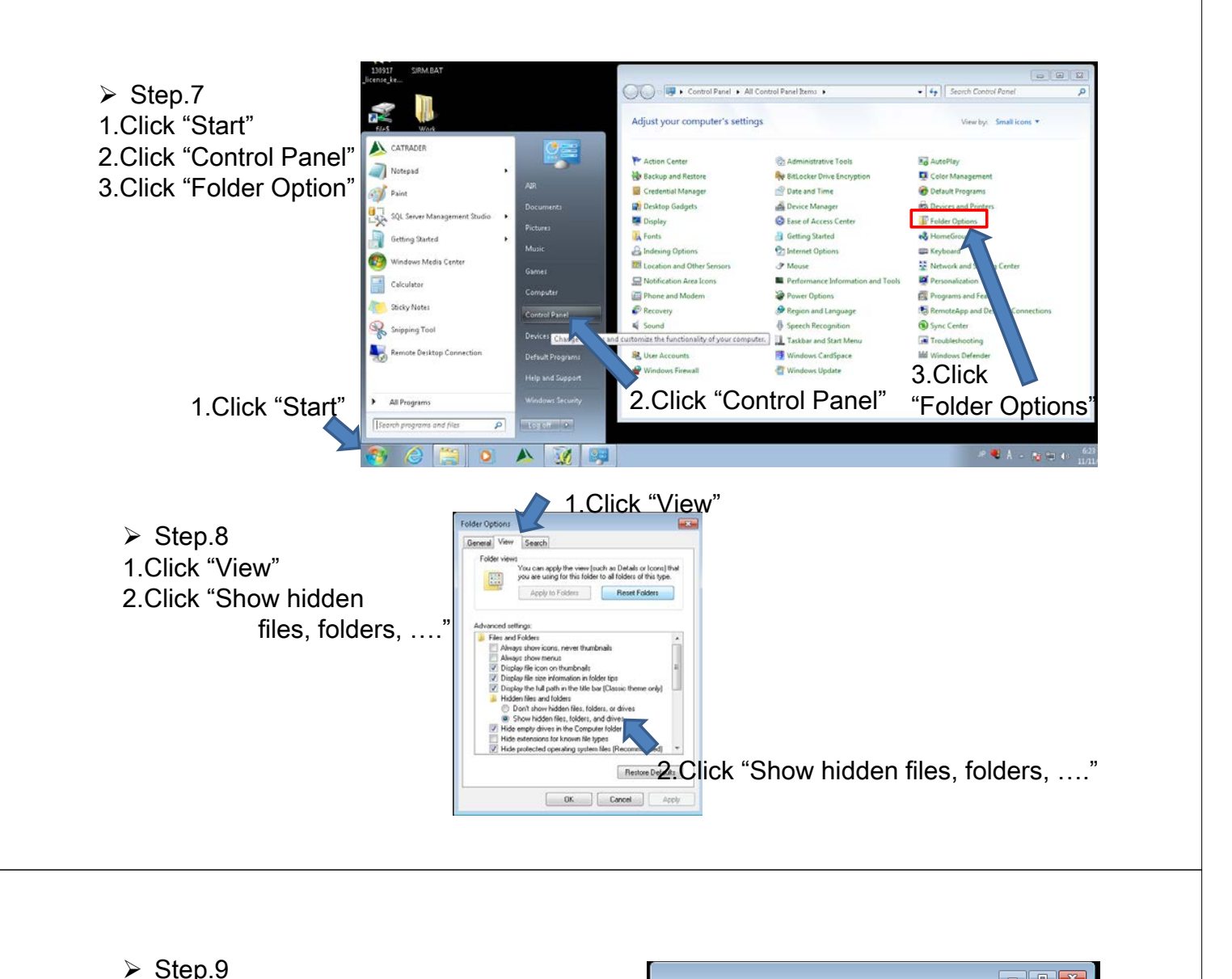

Øpen "C:¥Users¥User Name¥.qgis2¥python"
 Make "plugins" Folder

|                       |           |              |        |        | ×   |
|-----------------------|-----------|--------------|--------|--------|-----|
| C:\Users\AIR\.qc      | qis2\pyth | on 🔻 44      | Search | python | ٩   |
| Organize 🔻 🛛 😭 Open   | Include   | in library 🔻 | »      | -      | 0   |
| 퉬 dev_space           | *         | Name         |        | ^      |     |
| 🐌 PerfLogs            |           | 🚺 evnressi   | one    |        | - 1 |
| 鷆 Program Files       |           |              |        |        |     |
| 鷆 Program Files (x86) | _         | 🍈 piùgins    |        |        |     |
| 🐌 ProgramData         |           |              |        |        |     |

Step.10 Open "C:¥Users¥AIR¥.qgis2¥python¥plugins" Folder Open "GSIS\_GIS¥" Folder on Desktop and Copy "EQ\_LOSS" and "pointsamplingtool" Folder

Paste "EQ\_LOSS" and "pointsamplingtool" Folder to "C:¥Users¥AIR¥.qgis2¥python¥plugins" Folder

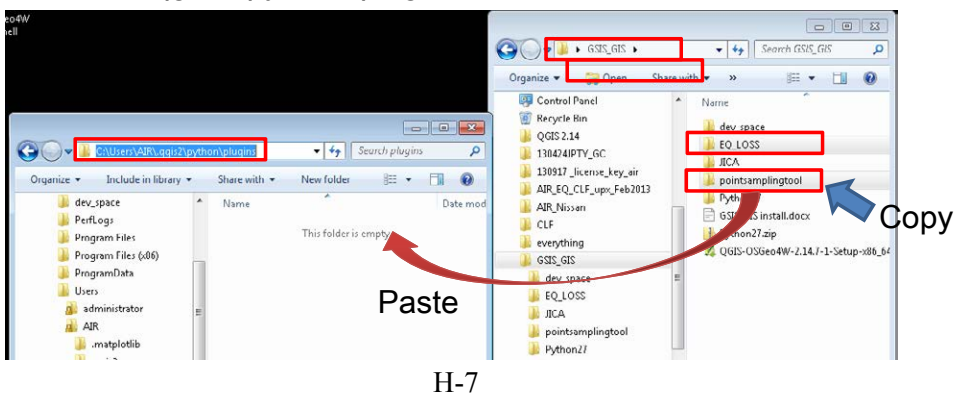

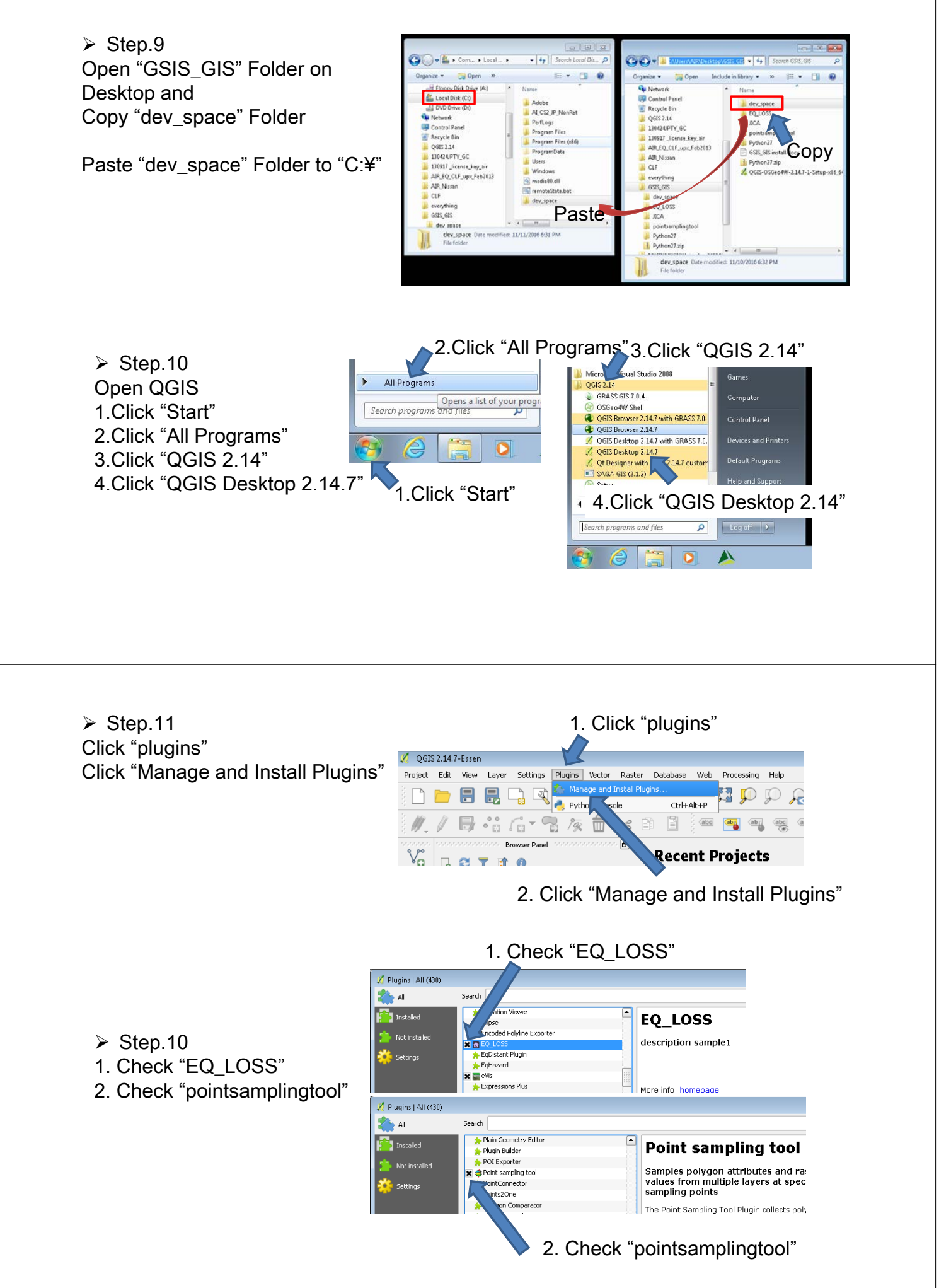

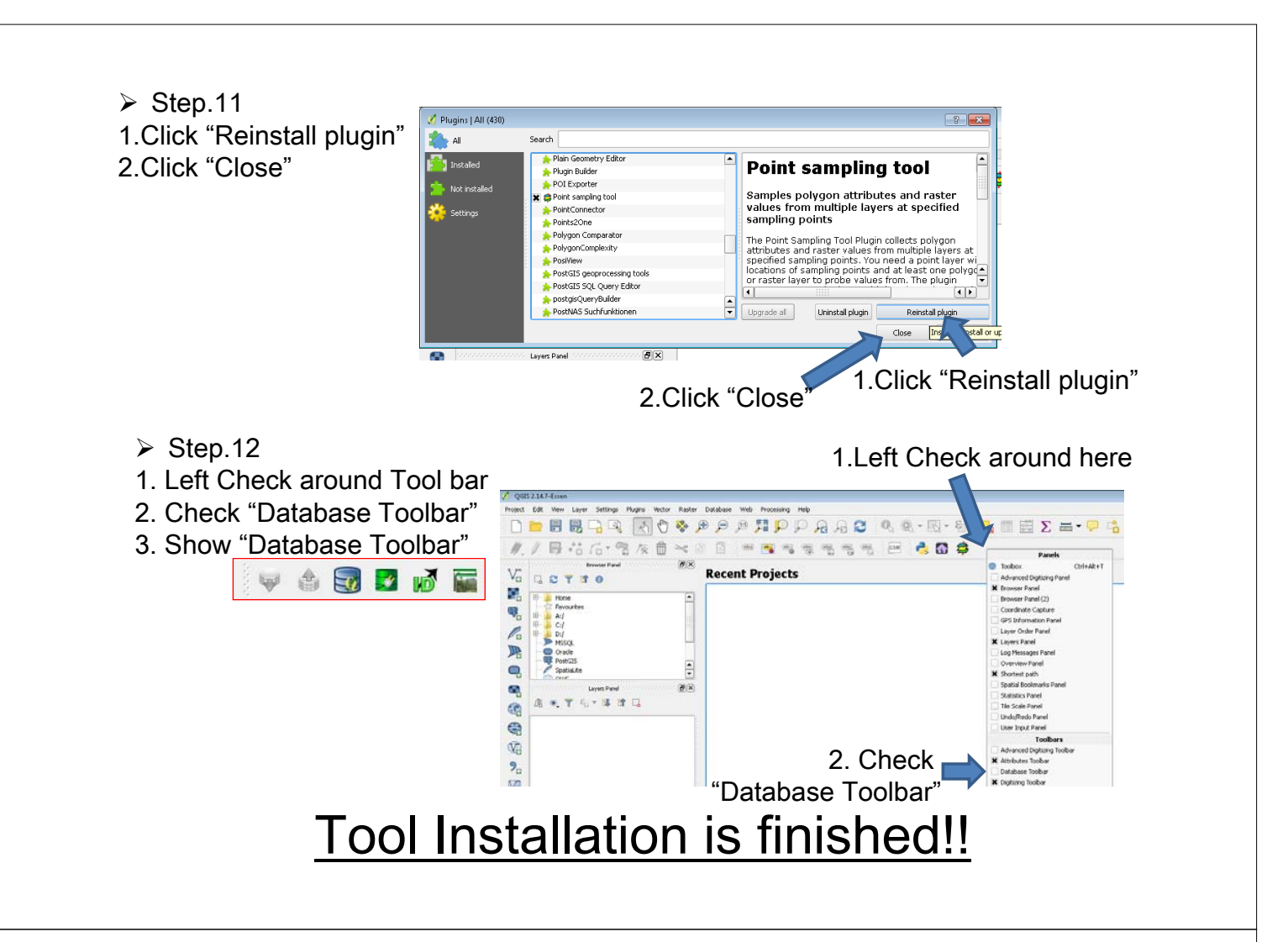

### 4. How to Calculate Risk Based Price

➤ Step.1

1.Make Import Data(Exposure data) using Microsoft Excel

2.Save the exposure data by csv format(eg:10school.csv)

|    | A   | В    | С                      | D         | E         | F         | G       | Н       | Ι       | J          | К |
|----|-----|------|------------------------|-----------|-----------|-----------|---------|---------|---------|------------|---|
| 1  | No_ | CITY | Location N             | Latitude  | Longitude | Replaceme | Rank_EQ | Rank_TY | Rank_FL | FL_Wall(m) |   |
| 2  | 1   | AAA  | Simplicio Malano NHS   | 14.54439  | 121.0621  | 25855200  | 42      | 25      | 3       | 0          |   |
| 3  | 2   | AAA  | Hen Pio Del Pilar ES I | 14.55556  | 121.0117  | 33708960  | 33      | 22      | 3       | 0          |   |
| 4  | 3   | AAA  | Benigno Aquino HS      | 14.54974  | 121.0651  | 2.34E+08  | 35      | 24      | 4       | 0          |   |
| 5  | 4   | AAA  | Tibagan ES             | 14.55709  | 121.0643  | 7757750   | 39      | 18      | 2       | 0          |   |
| 6  | 5   | AAA  | Salapan ES             | 14.61111  | 121.0244  | 18418400  | 37      | 18      | 2       | 0          |   |
| 7  | 6   | AAA  | Antonio Maceda IC      | 14.6032   | 121.0118  | 35283600  | 33      | 18      | 3       | 0          |   |
| 8  | 7   | AAA  | Bagong Diwa ES         | 14.58811  | 121.0053  | 36439308  | 31      | 18      | 3       | 0          |   |
| 9  | 8   | AAA  | Antonio Luna ES        | 14.62676  | 120.9817  | 14048320  | 37      | 22      | 2       | 0          |   |
| 10 | 9   | AAA  | Victoriano Mapa HS     | 14.59793  | 120.9923  | 1.44E+08  | 31      | 22      | 4       | 0          |   |
| 11 | 10  | AAA  | A.Daeto ES             | 14.71139  | 120.9422  | 19937664  | 35      | 24      | 3       | 0          |   |
| 12 | 11  | BBB  | Simplicio Malano NHS   | 14.54439  | 121.0621  | 25855200  | 42      | 25      | 3       | 1          |   |
| 13 | 12  | BBB  | Hen Pio Del Pilar ES I | 14.55556  | 121.0117  | 33708960  | 42      | 25      | 3       | 1          |   |
| 14 | 13  | BBB  | Benigno Aquino HS      | 14.54974  | 121.0651  | 2.34E+08  | 42      | 25      | 4       | 1          |   |
| 15 | 14  | BBB  | Tibagan ES             | 14.55709  | 121.0643  | 7757750   | 36      | 21      | 2       | 1          |   |
| 16 | 15  | BBB  | Salapan ES             | 14.61111  | 121.0244  | 18418400  | 36      | 21      | 2       | 1          |   |
| 17 | 16  | BBB  | Antonio Maceda IC      | 14.6032   | 121.0118  | 35283600  | 42      | 25      | 3       | 1          |   |
| 18 | 17  | BBB  | Bagong Diwa ES         | 14.58811  | 121.0053  | 36439308  | 42      | 25      | 3       | 1          |   |
| 19 | 18  | BBB  | Antonio Luna ES        | 14.62676  | 120.9817  | 14048320  | 36      | 21      | 2       | 1          |   |
| 20 | 10  | 000  | Vistoriana Mara LIC    | 4 4 60709 | 1000000   | 4 AAELO0  | 40      | 05      | А       | 4          |   |

| Step.3<br>Import Ex<br>Open the<br>Click "La<br>Click "Ac<br>Click "Ac<br>Click "Ac<br>Input the<br>Click "ok                                                                                                    | posure data to Tool<br>e QGIS file from JIC<br>ayer"<br>dd Layer"<br>dd Delimited Text La<br>e Exposure file Nam                                                                                                    | A folder                                                                                                    | Core Layer     Add Layer     Add Layer     Add Layer     Add Layer     Add Layer     Add Cayer     Add Cayer     Add Cayer     Add Coups.     Add roups.     Add roups.     Add roups.     Add roups.     Add roups.     Copy style     Sate style     Copy style     Copy styl      | Add Vector Layer      Add Vector Layer      Add Positili Layer      Add Spatial.ite Layer      Add Spatial.ite Layer      Add Nosol. Spatial Layer      Add Nosol. Spatial Layer      Add Nosol. Spatial Layer      Add Nosol. Spatial Layer      Add Nosol. Spatial Layer      Add WOS Layer      Add WOS Layer |
|----------------------------------------------------------------------------------------------------|----------------------------------------------------------------------------------------------------|----------------------------------------------------------------------------------------------------|----------------------------------------------------------------------------------------------------|----------------------------------------------------------------------------------------------------|
|                                                                                                    | Q Create a Layer from a Delimited Tell         File Name       C:/Users/SJRMC199/Desktop/         Layer name       T0school         File format       C CSV (comma separation of the separation of the | xt File<br>10school.csv<br>Full path to ti<br>to discard 0                                                                                                    | e delimited text file Encodine UT s Pegular express as field names r is comma WKT) C No geometry (a ) DMS coordinates WKT) C No geometry (a ) DMS coordinates I U Addon file Rank_EQ Rank_TY Rank_FL FLWall 2 25 3 0.00 5 24 4 0.00 5 24 4 0.00 5 0.00 5 0.0 | ? ×       Browse       F-8       windelimiter       ttribute only table)       (m)       •       v       cel                                                                                                    |
| <ul> <li>Step.3<br/>Select</li> <li>Click "<br/>Expos</li> <li>Coordinate Refe</li> <li>Specify CRS fo</li> <li>Filter</li> <li>Recently used</li> <li>Coordinate Refe</li> <li>WGS 84 / UTM</li> <li>WGS 84</li> <li>Coordinate refe</li> <li>Coordinate refe</li> <li>Coordinate Refe</li> <li>WGS 72</li> <li>Wallis -<br/>WGS 72</li> <li>Wallis -<br/>WGS 72</li> <li>Wallis -<br/>WGS 72</li> <li>Wallis -<br/>Wallis -<br/>Wall</li></ul> | (Continue)<br>the coordinate syste<br>ok"<br>ure import is finishe<br>Reference System Selector<br>r layer 10school<br>coordinate reference systems<br>rence System<br>zone 51N<br>erence system sof the world<br>rence System<br>land 1952<br>Uvea 1978 (MOP78)<br>codetic System 1984<br>197                                                                                                    | em "WGS84"<br>ed<br>Authority ID<br>EPSG32651<br>EPSG32651<br>EPSG4826<br>GNF:WGS723<br>EPSG4826<br>GNF:WGS723<br>EPSG4826<br>IGNF:WGS723<br>EPSG4826<br>IGNF:WGS723<br>IGNF:WGS723<br>IGNF:WGS723 | ?     ?     ?     ?     ?     ?     ?     ?     ?     ?     ?     ?     ?     ?     ?     ?     ?     ?     ?     ?     ?     ?     ?     ?     ?     ?     ?     ?     ?     ?     ?     ?     ?     ?     ?     ?     ?     ?     ?     ?     ?     ?     ?     ?     ?     ?     ?     ?     ?     ?     ?     ?     ?     ?     ?     ?     ?     ?                                                                                                        | 7-Essen - Dataset_JICA         View Layer Settings Plugins Vector Raster Data         Image: Settings Plugins Vector Raster Data         Image: Settings Plugins Vector Raster Data         Image: Settings Plugins Vector Raster Data         Image: Plugins Vector Raster Data         Image: Plugins Vector Raster Data         Image: Plugins Vector Raster Data         Image: Plugins Vector Raster Data         Image: Plugins Vector Raster Data         Image: Plugins Vector Raster Data         Image: Plugins Vector Raster Plugins Vector Raster                                       |

H-10

#### ➢ Step.4

Translate exposure data to calculation Left click imported exposure data Layer Click "Save as" Input the translate file name(eg:C:/JICA/10school.shp) Choose 'EPSG:32651 – WGS84 / UTM zone 51N' Click "ok"

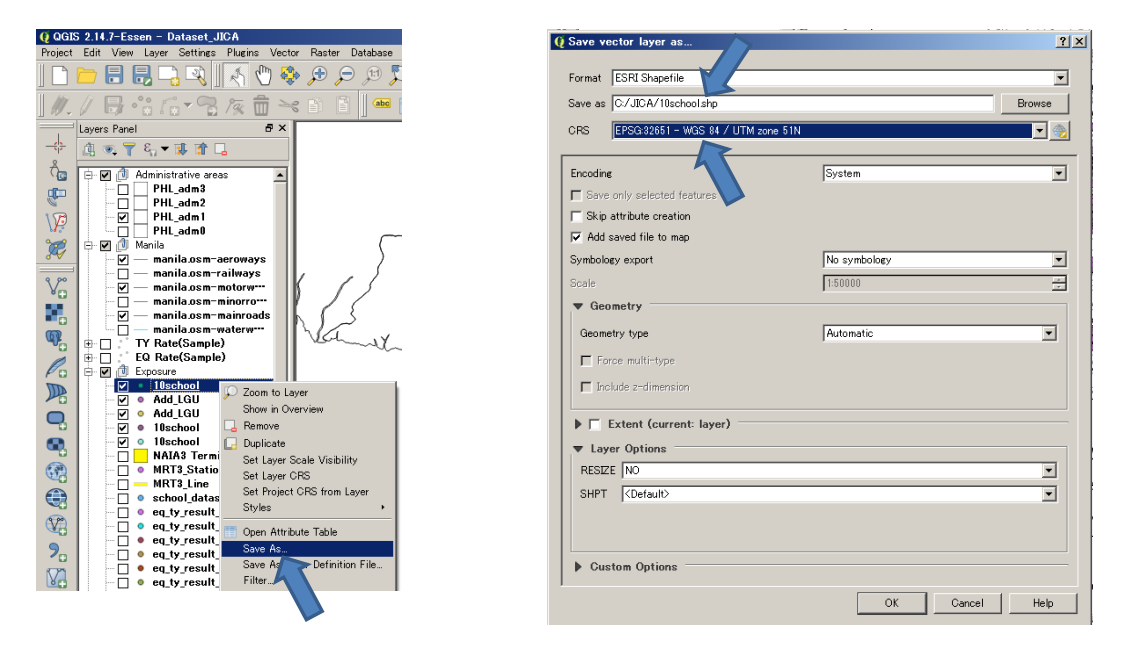

#### > Step.5

Calculate insurance premium rate Click "EQ\_LOSS" icon Input the exposure file name(eg:C:/JICA/10school.shp) Input the output file name(eg:10school\_Feb\_02\_2017) Click "execCalc"

| Ø QGIS 2.14.7-Essen - Dataset JICA                                                  |                           |
|-------------------------------------------------------------------------------------|---------------------------|
| Project Edit View Layer Settings Plugins Vector Raster Database Web Processing Help |                           |
| । 🗅 🖿 🖶 🖳 🔍 📉 🖑 🕸 🗩 🗩 🗯 💭 🗛 🔒 😫 🛛                                                   | 🧏 🤍 - 🖳 - 🗞 - 🖓 🗐 🖾 Σ 😽 🔎 |
| ///B·46-3友前×DE 🖷 🖷 🕫 🕾 🕾 🥙                                                          | N. 12 N. 12 🖬 🖬 🔹 🖉 🔁 🗖   |
| Layers Panel 6'×                                                                    | EQLOSS                    |
| C EO LOSS Plugia                                                                    | 21 ×1                     |
|                                                                                     |                           |
| Select InputFile:                                                                   |                           |
|                                                                                     |                           |
| C:/JICA/10school.shp                                                                | Browse                    |
|                                                                                     |                           |
| Output file name:                                                                   |                           |
| 10school_Feb_02_2017                                                                |                           |
|                                                                                     |                           |
| Status:                                                                             |                           |
|                                                                                     |                           |
|                                                                                     |                           |
|                                                                                     |                           |
|                                                                                     |                           |
| execCalc                                                                            | Close                     |
|                                                                                     |                           |
| V II 11                                                                             |                           |
| Н-11                                                                                |                           |
|                                                                                     |                           |

| Calculate insuran<br>Click "EQ_LOSS"<br>Input the exposur                                                                                                    | ice premium rate<br>' icon<br>re file name(eg:C:/JIC<br>ile name(eg:10school                                                                                                    | CA/10school.shp)                                                                                                    |                                                                                                    |            |
|----------------------------------------------------------------------------------------------------|----------------------------------------------------------------------------------------------------|----------------------------------------------------------------------------------------------------|----------------------------------------------------------------------------------------------------|------------|
| Click "execCalc"                                                                                                    | le name(eg. roschool                                                                                                    | <u>    1    eb_0z_</u> zo <i>11)</i>                                                                                                    |                                                                                                    |            |
| Calculation will ru                                                                                                    | in                                                                                                    |                                                                                                    |                                                                                                    |            |
| Q QGIS 2.14.7-Essen - Dat<br>Project Edit View Layer S                                                                                                    | set_JICA<br>ttings Plugins Vector Raster Database Web Pr                                                                                                    | rocessing Help<br>♫♫♫♫♫♫♫♫♫♥↓<br>▯▯▯▯॥॥॥                                                                                                   | - & - <mark>-</mark> ■ ■ ∑ *                                                                                      |            |
| () EQ LOSS Plugin                                                                                                    | - ?  >                                                                                                    | C EQ LOSS Plugin                                                                                                    |                                                                                                    | <u>? ×</u> |
| -Select InputFile:                                                                                                    |                                                                                                    | Select InputFile:                                                                                                    |                                                                                                    |            |
| C:/JICA/10school.shp                                                                                                    | Browse                                                                                                    | C:/JICA/10school.shp                                                                                                    |                                                                                                    | Browse     |
| Output file name:                                                                                                    |                                                                                                    | Output file name:                                                                                                    |                                                                                                    |            |
| Status:                                                                                                    |                                                                                                    | Status:                                                                                                    |                                                                                                    |            |
| push the button exec                                                                                                    |                                                                                                    | Calculation running                                                                                                    |                                                                                                    | Ear        |
|                                                                                                    |                                                                                                    |                                                                                                    | J                                                                                                    | 0.00       |
| execCalc                                                                                                    | View Result                                                                                                    | execCalc                                                                                                    | View Result                                                                                                    |            |
|                                                                                                    |                                                                                                    |                                                                                                    | 1                                                                                                    | Close      |
|                                                                                                    |                                                                                                    |                                                                                                    |                                                                                                    | Close      |
| > Step 6                                                                                                    |                                                                                                    |                                                                                                    |                                                                                                    | Close      |
| Step.6<br>Check the results                                                                                                    | after calculation                                                                                                    |                                                                                                    |                                                                                                    | Close      |
| <ul> <li>Step.6</li> <li>Check the results</li> <li>Open the "C:¥dey</li> <li>Output file name</li> </ul>                                                                                                    | after calculation<br>/_space¥'output file n                                                                                                    | name'" Folder                                                                                                    |                                                                                                    | Close      |
| Step.6 Check the results Open the "C:¥dev Output file name "VaR_Table_XX.0                                                                                                    | after calculation<br>/_space¥'output file n<br>is named by the step<br>:sv" stored VaR table                                                                                                    | name'" Folder<br>.5<br>and insurance pi                                                                                                    | -<br>emium rate                                                                                                   | Close      |
| Step.6<br>Check the results<br>Open the "C:¥dev<br>Output file name<br>"VaR_Table_XX.0<br>EQ: Earthquake,                                                                                                    | after calculation<br>/_space¥'output file n<br>is named by the step<br>sv" stored VaR table<br>FL: Flood, SS: Storm                                                                                                    | name''' Folder<br>.5<br>and insurance pu<br>Surge, TS: Tsun                                                                                | ⊐<br>remium rate<br>ami, TY: Typho                                                                                | Don        |
| Step.6<br>Check the results<br>Open the "C:¥dev<br>Output file name<br>"VaR_Table_XX.0<br>EQ: Earthquake,                                                                                                    | after calculation<br>/_space¥'output file n<br>is named by the step<br>sv" stored VaR table<br>FL: Flood, SS: Storm                                                                                                    | name''' Folder<br>.5<br>and insurance pr<br>Surge, TS: Tsun                                                                                | ⊐<br><sup>-</sup> emium rate<br>ami, TY: Typhc                                                                    | Don        |
| Step.6<br>Check the results<br>Open the "C:¥dev<br>Output file name<br>"VaR_Table_XX.0<br>EQ: Earthquake,                                                                                                    | after calculation<br>/_space¥'output file n<br>is named by the step<br>csv" stored VaR table<br>FL: Flood, SS: Storm                                                                                                    | name'" Folder<br>.5<br>and insurance pr<br>Surge, TS: Tsun                                                                                 | ⊐<br><sup>.</sup> emium rate<br>ami, TY: Typhc                                                                    | DON        |
| Step.6<br>Check the results<br>Open the "C:¥dev<br>Output file name<br>"VaR_Table_XX.0<br>EQ: Earthquake,                                                                                                    | after calculation<br>/_space¥'output file n<br>is named by the step<br>csv" stored VaR table<br>FL: Flood, SS: Storm                                                                                                    | name''' Folder<br>.5<br>and insurance pr<br>a Surge, TS: Tsun                                                                              | ے<br>emium rate<br>ami, TY: Typhc                                                                                 | DON        |
| <ul> <li>Step.6</li> <li>Check the results</li> <li>Open the "C:¥dev</li> <li>Output file name</li> <li>"VaR_Table_XX.c</li> <li>EQ: Earthquake,</li> <li>EQ: Earthquake,</li> </ul>                                                                                                    | after calculation<br>/_space¥'output file n<br>is named by the step<br>csv" stored VaR table<br>FL: Flood, SS: Storm<br>-ター・Windows (C)・dev_space・<br>プラリに追加。 共有 ・ 書お込む 新しいつ<br>名前 本<br>「① 10school20170130<br>() Add_LGU                                                                                                    | name''' Folder<br>.5<br>and insurance pr<br>a Surge, TS: Tsun<br>ポルダー<br>更新日時<br>2/2/2017 9:09 PM<br>1/30/2017 8:20 PM                     | L<br>remium rate<br>ami, TY: Typhc<br>種類 サイズ<br>ファイル フォルダー<br>ファイル フォルダー<br>ファイル フォルダー<br>ファイル フォルダー              | DON        |
| Step.6<br>Check the results<br>Open the "C:¥dev<br>Output file name<br>"VaR_Table_XX.0<br>EQ: Earthquake,          Image: Construct of the second of the second of the se | after calculation<br>/_space¥'output file n<br>is named by the step<br>sv" stored VaR table<br>FL: Flood, SS: Storm<br>-/                                                                                                    | ame''' Folder<br>.5<br>e and insurance pr<br>a Surge, TS: Tsun<br>パッパンクロ17 6-05 PM<br>パッパンクロ17 6-05 PM                                     | 「<br>emium rate<br>ami, TY: Typhc<br>種類 サイズ<br>ファイル フォルダー<br>ファイル フォルダー<br>ファイル フォルダー<br>ファイル フォルダー<br>ファイル フォルダー | Don        |
| Step.6<br>Check the results<br>Open the "C:¥dev<br>Output file name<br>"VaR_Table_XX.c<br>EQ: Earthquake,           "VaR_Table_XX.c           EQ: Earthquake,           " total control of the state of the state of the sta                                            | after calculation<br>/_space¥'output file n<br>is named by the step<br>csv" stored VaR table<br>FL: Flood, SS: Storm<br>-۶- • Windows (C) • dev_space •<br>تاریخ المال المالمال المال المال مال | ame''' Folder<br>.5<br>and insurance pr<br>a Surge, TS: Tsun<br>ポルダー<br>東新日時<br>2/2/2017 9:09 PM<br>1/30/2017 8:20 PM<br>1/30/2017 8:20 PM | 「<br>emium rate<br>ami, TY: Typhc<br>種類 サイズ<br>フィルフォルダー<br>ファイルフォルダー<br>ファイルフォルダー<br>ファイルフォルダー                    | DON        |

#### ➢ Annex "VaR\_Table\_XX.csv" format

|            |                     |      | Location1     | Location2     | Location3     | Location4     | Total Portfolio |                        |
|------------|---------------------|------|---------------|---------------|---------------|---------------|-----------------|------------------------|
|            |                     |      |               |               |               |               |                 |                        |
|            |                     |      | S00001        | S00002        | S00003        | S00004        | Total           |                        |
|            |                     | 1000 | 9,870,690.51  | 12,403,994.54 | 20,298,558.97 | 13,172,388.17 | 52,670,733.80 - |                        |
|            |                     | 500  | 8,565,917.75  | 10,936,118.39 | 17,478,027.07 | 10,739,305.94 | 47,408,616.18   |                        |
| <b>F</b>   |                     | 400  | 7,952,244.60  | 10,520,778.46 | 15,410,274.55 | 9,840,196.46  | 44,763,320.33   | VaD                    |
| Exceedan   | ce                  | 300  | 6,471,606.86  | 8,670,946.09  | 13,072,144.57 | 7,391,997.05  | 36,821,248.99   |                        |
| of .       | 7                   | 200  | 3,874,840.62  | 5,387,276.94  | 10,301,243.91 | 4,916,756.03  | 23,101,519.92   | (Value at Risk)        |
| Probabilit | У                   | 150  | 3,161,886.86  | 4,353,795.26  | 8,426,615.93  | 3,842,681.74  | 19,724,548.77   |                        |
| (Year)     |                     | 100  | 2,034,166.68  | 2,922,777.06  | 5,621,329.21  | 2,852,103.23  | 13,353,830.64   |                        |
|            |                     | 50   | 835,745.97    | 1,039,517.11  | 2,111,780.13  | 972,577.11    | 5,100,883.47 -  |                        |
|            | AAL                 |      | 81,765.66     | 108,260.11    | 202,130.40    | 103,938.53    | 496,094.71      | Pure Premium           |
|            | STD                 |      | 591,500.49    | 782,610.61    | 1,287,465.94  | 773,669.61    | 3,399,629.20    | Standard Deviation     |
|            | Replaceme<br>ntCost |      | 27,585,000.00 | 33,569,000.00 | 54,520,950.00 | 37,400,467.00 | 153,075,417.00  | Replacement Cost       |
|            | Rate                |      | 0.30%         | 0.32%         | 0.37%         | 0.28%         | 0.32% _         | Insurance premium rate |
|            |                     |      |               |               |               |               |                 |                        |
|            |                     |      |               |               |               |               |                 |                        |
|            |                     |      |               |               |               |               |                 |                        |